## **TOP-Angebot bearbeiten**

Über das Backend auf **Seiten->** *Startseite* (ganz oben) und dann unter dem Permalink auf **Fronend Editor** klicken.

| Ctartasita             | bener     |              |            |                            |           |        |     |        |
|------------------------|-----------|--------------|------------|----------------------------|-----------|--------|-----|--------|
| Startseite             | á.        |              |            |                            |           |        |     |        |
| Permalink: <u>http</u> | ://immo.p | osmu-it.de/s | tartseite/ | Bearbeiten                 |           |        |     |        |
| 🐑 Backen               | d Editor  | Frontend     | Editor     |                            |           |        |     |        |
| <b>9</b> 3 Medien hin  | zufügen   | Add Fo       | vrm        |                            |           |        |     |        |
| Datei 🔻 Bear           | beiten 🔻  | Ansicht 🔻    | Einfügen   | <ul> <li>Format</li> </ul> | ▼ Tabelle | •      |     |        |
| Absatz                 | • B       | I 66         | ≡ • !≡     | • = =                      | = = 0     | n %    | ¢ 🖶 | Add BW |
| Course Cons            | 120       |              | ** **      |                            | 0 =       | A . m. |     |        |

Nun mit dem Mauszeiger über das TOP-Angebot fahren und im grünen Objektmenü auf das **Bleistift-Symbol** klicken.

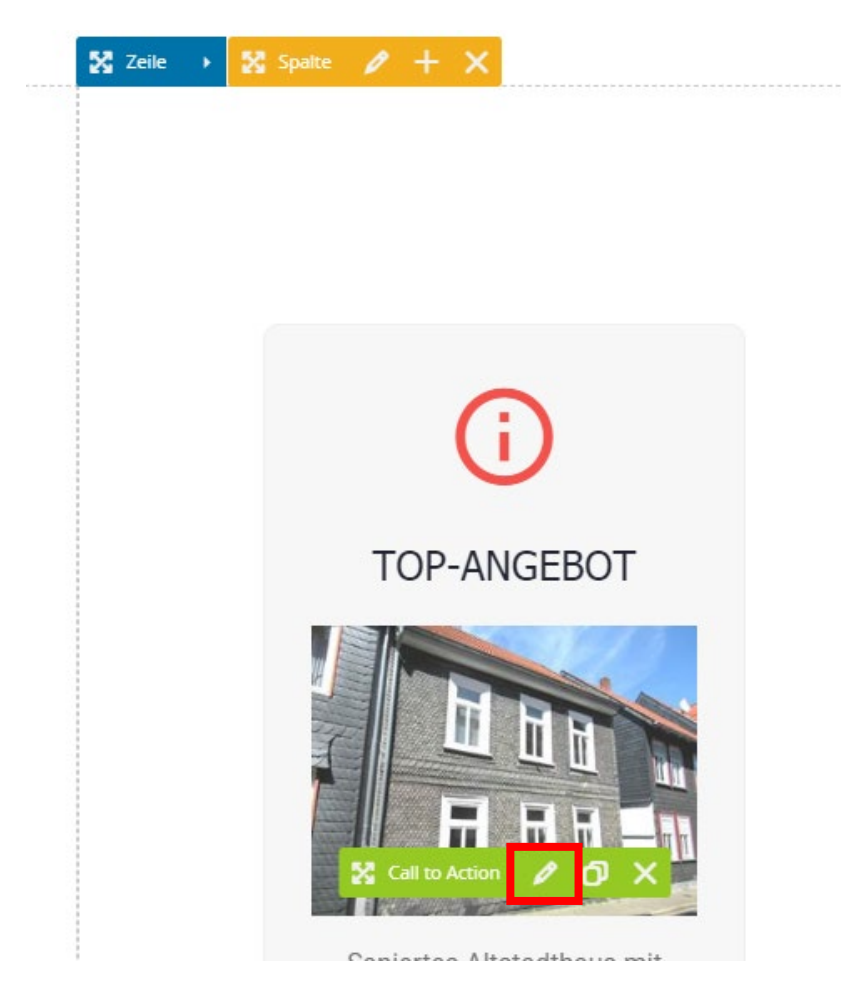

Im Editorbereich klickt man jetzt auf das Bild und dann wieder auf das **Bleistift-Symbol** um das Bild zu ändern.

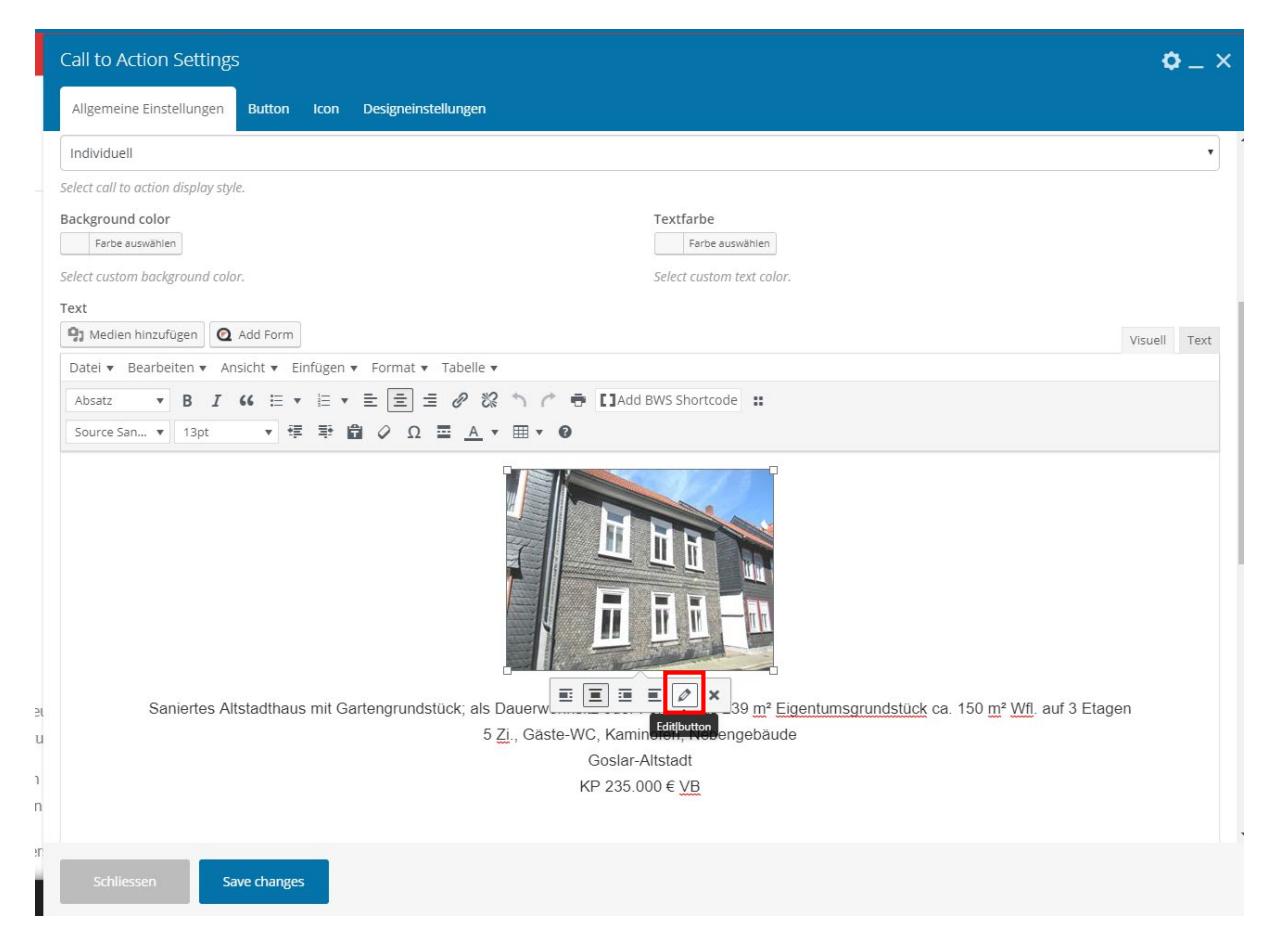

Jetzt öffnet sich ein Fenster mit den *Bild-Details*. Hier klickt man nun auf der rechten Seite unter dem Bild auf **Ersetzen**.

**Bild-Details** 

| Beschriftung           |          |                 |        |       |  |  |                     |          |
|------------------------|----------|-----------------|--------|-------|--|--|---------------------|----------|
| Alternativer Text      |          |                 |        |       |  |  |                     |          |
| EINSTELLUNGEN ANZEIGEN |          |                 |        |       |  |  |                     |          |
| Ausrichtung            | Links    | Zentriert       | Rechts | Keine |  |  | Original bearbeiten | Ersetzen |
| Größe                  | Vorschau | ubild – 150 × 1 | 150 🔻  |       |  |  |                     |          |

Nun das gewünschte Bild auswählen und unten rechts auf den blauen Button **Ersetzen** klicken, danach gegebenenfalls die Größe ändern und auf den blauen Button **Aktualisieren** klicken.

Dann kann man den Text im Editor ganz normal ändern.

Wenn Bild und Text angepasst wurden geht man oben auf **Button** und dann auf **URL auswählen**.

| Call to Action Setting                             | S                   |                                                     |
|----------------------------------------------------|---------------------|-----------------------------------------------------|
| Allgemeine Einstellungen                           | Button Icon         | Designeinstellungen                                 |
| Text                                               |                     |                                                     |
| Direkt zum Angebot                                 |                     |                                                     |
| URL (Link)<br>URL auswählen<br>Add link to button. | RL: https://immo.po | osmu-it.de/angebote/ein-zweifamilienhaeuser/ef0755/ |

Jetzt kann man entweder den Link der Seite kopieren und oben bei **URL** einfügen oder unten das gewünschte Angebot auswählen und auf den blauen Button **Set Link** klicken.

| Link einfüg                 | gen/ändern                                               | ×   |  |  |  |  |  |
|-----------------------------|----------------------------------------------------------|-----|--|--|--|--|--|
| Gib die Ziel-UR             | L ein                                                    |     |  |  |  |  |  |
| URL                         | https://immo.posmu-it.de/angebote/ein-zweifamilienl      |     |  |  |  |  |  |
| Link-Text                   |                                                          |     |  |  |  |  |  |
|                             | 🗌 Link in einem neuen Tab öffnen                         |     |  |  |  |  |  |
|                             | Add nofollow option to link                              |     |  |  |  |  |  |
| Oder verlinke a             | uf bestehende Inhalte                                    |     |  |  |  |  |  |
| Suchen                      |                                                          |     |  |  |  |  |  |
|                             |                                                          |     |  |  |  |  |  |
| _                           |                                                          | _   |  |  |  |  |  |
| Es wurde kein<br>angezeigt. | n Suchbegriff angegeben. Es werden die aktuellen Inhalte |     |  |  |  |  |  |
| EW0574                      | SEIT                                                     | Е   |  |  |  |  |  |
| EF0765                      | SEIT                                                     | E   |  |  |  |  |  |
| EF0761                      | SEIT                                                     | Ε 🖵 |  |  |  |  |  |
| Abbrechen                   | Set L                                                    | ink |  |  |  |  |  |

Danach auf den blauen Button Save changes und oben in der blauen Leiste auf Aktualisieren.